# การยืมหนังสือต่อด้วยตนเอง (Renew Online)

สำนักหอสมุด มหาวิทยาลัยเชียงใหม่ได้ขยายการช่องทางการยืมทรัพยากรสารสนเทศต่อในภาคการศึกษาที่ 1/2553 โดยเปิดบริการการยืมต่อผ่านระบบอินเทอร์เน็ต โดยผู้ใช้สามารถดำเนินการยืมต่อด้วยตนเอง ทั้งนี้ต้องอยู่ ภายใต้เงื่อนไขดังนี้

- 1. รายการที่ยืมต่อต้องไม่เกินวันกำหนดส่ง
- รายการที่ยืมต้องไม่มีผู้อื่นขององ
- 3. ยืมต่อได้สูงสุดไม่เกิน 3 ครั้ง
- 4. หากมีค่าปรับที่เกิดจากการยืมต่อที่ไม่ถูกต้อง สมาชิกต้องรับผิดชอบทุกกรณี

### ขั้นตอนการยืมต่อด้วยตนเอง(Renew Online)

1. ไปที่เว็บไซต์ของสำนักหอสมุดที่ <u>http://library.cmu.ac.th/cmul</u>

 พิมพ์ชื่อ นามสกุล โดยไม่ต้องใส่คำนำหน้าชื่อ และพิมพ์หมายเลขบาร์ โค้ดบัตรสมาชิกห้องสมุด(เลข 14 หลักซึ่ง ปรากฏบนด้านล่างบัตรประจำตัวนักศึกษา หรือบัตรบัตรสมาชิกห้องสมุดสำหรับบุคลากร ) ในช่องตรวจสอบข้อมูล การยืม/ยืมต่อ และคลิกตรวจสอบ

| e-Rare Rooks                                                          | ตรวจสอบข้อมูลการยืม / ยืมต่อ             |
|-----------------------------------------------------------------------|------------------------------------------|
| Free Trial Databases<br>Thai University Library Digital<br>Collection | ชื่อ ริราหรรณ สรัสสีหมย์ Barcot          |
|                                                                       | ข่าวประชาสัมพันธ์                        |
|                                                                       | ห้องสมุดคณะเกษตรศาสตร์เป็ตบริการล่วงเวลา |

 จะปรากฏระเบียนการยืมของท่านทั้งหมด จากระเบียนนี้มีการยืมหนังสือทั้งหมด 2 เล่ม ให้กลิก <u>2 Items</u> <u>currently checked out</u> เพื่อดูรายละเอียดของหนังสือที่ท่านยืม

| งีราพรรณ สวัสดิพงษ์, นาง<br><u>Start Over</u> <u>0 requests (holds).</u><br><u>My Reading History</u> |  |
|----------------------------------------------------------------------------------------------------|--|

- 4. จะปรากฏรายละเอียดของหนังสือที่ยืมทั้ง 2 เล่ม คือ เจาะลึก Photoshop CS3 กับจัดทัพลงทุน
  - เมื่อต้องการเรียงหนังสือที่ยืมตามวันกำหนดส่ง คลิก<u>SORT BY DUE DATE</u>

| SORT BY DUE DATE RENEW ALL RENEW SELECTED ITEMS 2 ITEMS CHECKED OUT |                                              |                |              |                    |
|---------------------------------------------------------------------|----------------------------------------------|----------------|--------------|--------------------|
| RENEW                                                               | TITLE                                        | BARCODE        | STATUS       | CALL NUMBER        |
|                                                                     | เจาะลึก Photoshop CS3 / เอกเทพ ภักดีศิริมงคล | 30001009269160 | DUE 23-09-10 | 006.6869 อ515จ c.3 |
|                                                                     | อัดทัพลงทุน / สมจินต์ ครไพกาล                | 30001007897517 | DUE 23-09-10 | 332.6 ส162จ c.35   |
| SORT BY DUE DATE RENEW ALL RENEW SELECTED ITEMS                     |                                              |                |              |                    |

#### - เมื่อต้องการยืมต่อทุกรายการ คลิก<u>RENEW ALL</u>

| SORT BY DUE DATE RENEW ALL RENEW SELECTED ITEMS |                                              |                |              |                    |
|-------------------------------------------------|----------------------------------------------|----------------|--------------|--------------------|
| 2 ITEMS CHECKED OUT                             |                                              |                |              |                    |
| RENEW                                           | V TITLE BARCODE STATUS CALL NUMBER           |                |              |                    |
|                                                 | เจาะลึก Photoshop CS3 / เอกเทพ ภักดีทิริมงกล | 30001009269160 | DUE 23-09-10 | 006.6869 อ515จ c.3 |
|                                                 | จัดทัพถงทุน / สมจินต์ ครไพกาถ                | 30001007897517 | DUE 23-09-10 | 332.6 ส162จ c.35   |
| SORT BY DUE DATE RENEW ALL RENEW SELECTED ITEMS |                                              |                |              |                    |

- เมื่อต้องการยืมต่อเฉพาะบางเล่ม ให้คลิก 🗹 หน้าหนังสือที่ต้องการ และคลิก<u>RENEW</u>

#### SELECTED ITEMS

| SORT BY DUE DATE     RENEW ALL     RENEW SELECTED ITEMS       2 ITEMS CHECKED OUT |                                              |                |              |                    |
|-----------------------------------------------------------------------------------|----------------------------------------------|----------------|--------------|--------------------|
| RENEW                                                                             | TITLE BARCODE STATUS CALL NUMBER             |                |              |                    |
|                                                                                   | เจาะลึก Photoshop CS3 / เอกเทพ ภักดีศิริมงคล | 30001009269160 | DUE 23-09-10 | 006.6869 อ515จ c.3 |
|                                                                                   | จัดทัพลงทุน / สมจินต์ กรไพกาล                | 30001007897517 | DUE 23-09-10 | 332.6 a1629 c.35   |
| SORT BY DUE DATE RENEW ALL RENEW SELECTED ITEMS                                   |                                              |                |              |                    |

 ระบบจะดำเนินการขึ้มต่อให้ และจะแสดงรายละเอียดของหนังสือที่ขึ้มต่อ แต่ขั้นตอนยังไม่เสร็จสมบูรณ์ ท่าน ต้องกลิก YES เพื่อขึ้นขันการขึ้มต่อ

| YESNO                         |                |              |                  |
|-------------------------------|----------------|--------------|------------------|
| 2 ITEMS CHECKED OUT           |                |              |                  |
| TITLE                         | BARCODE        | STATUS       | CALL NUMBER      |
| จัดทัพลงทุน / สมจินต์ ครไพกาล | 30001007897517 | DUE 23-09-10 | 332.6 ส162จ c.35 |
| YES NO                        |                |              |                  |

 จะปรากฏระเบียนหนังสือที่ขืมต่อ และระบุวันกำหนดส่งใหม่ (RENEWED Now due 27-09-10 Renewed 1 time) ซึ่งแสดงว่าการยืมต่อได้เสร็จสมบูรณ์แล้ว

| SORT BY DUE DATE RENEW ALL RENEW SELECTED ITEMS |                                              |                |                                                                |                    |
|-------------------------------------------------|----------------------------------------------|----------------|----------------------------------------------------------------|--------------------|
| 2 ITEMS CHECKED OUT                             |                                              |                |                                                                |                    |
| RENEW                                           | TITLE                                        | BARCODE        | STATUS                                                         | CALL NUMBER        |
|                                                 | เจาะลึก Photoshop CS3 / เอกเทพ ภักดีศิริมงคล | 30001009269160 | DUE 23-09-10                                                   | 006.6869 อ515จ c.3 |
|                                                 | จัดทัพถงทุน / สมจินต์ ครไพ <del>คาถ</del>    | 30001007897517 | DUE 23-09-10 <b>RENEWED</b><br>Now due 27-09-10 Renewed 1 time | 332.6 ส162จ c.35   |
| SORT BY DUE DATE RENEW ALL RENEW SELECTED ITEMS |                                              |                |                                                                |                    |

## <u>หมายเหตุ</u> ในกรณีที่สมาชิกยืมต่อไม่ได้ หรือยืมต่อไม่สำเร็จ จะปรากฏข้อความดังต่อไปนี้

| ON HOLD                              | เป็นรายการที่ผู้อื่นจองไว้                |
|--------------------------------------|-------------------------------------------|
| ITEM IS OVERDUE                      | รายการที่เกินกำหนดส่ง                     |
| TOO SOON TO RENEW                    | ยืมต่อเร็วเกินไป                          |
| TOO many RENEWALS                    | ยืมต่อมากกว่า 3 ครั้ง                     |
| You cannot renew item because : Your | ไม่สามารถขึ้มต่อได้เพราะบัตรสมาชิกหมดอาขุ |
| registration has expired             |                                           |

จัดทำโดย งานบริการสารนิเทศ สำนักหอสมุด มหาวิทยาลัยเชียงใหม่ 13 กันยายน 2553